# Hướng dẫn xác thực chữ ký số trên Acrobat reader XI: Các trạng thái xác thực chữ ký số trên Acrobat reader XI:

| Hình ảnh hiển thị                                                                                                    | Mô tả                                                                                                    |
|----------------------------------------------------------------------------------------------------|----------------------------------------------------------------------------------------------------|
| Signed and all signatures are valid.                                                                                                    | Tài liệu đã được ký số và tất cả chữ ký đều hợp lệ                                                                                 |
| Certified by Phạm Công Thảo <thaopc@ca.gov.vn>, Ban Cơ<br/>yếu Chính phủ, certificate issued by Co quan chung thuc so<br/>Chinh phu.</thaopc@ca.gov.vn> | Tài liệu đã được xác thực bởi người ký                                                                                             |
| At least one signature is invalid.                                                                                                    | Tài liệu đã được ký, tuy nhiên ít nhất một chữ ký trên tài liệu không hợp lệ.                                                      |
| The validity of the document certification is UNKNOWN. The author could not be verified.                                                                | Chứng thư số RootCA chưa được thêm vào<br>kho tin cậy của Adobe Reader, nên chưa xác<br>định được trạng thái xác thực của tài liệu |
| At least one signature has problems.                                                                                                    | Có ít nhất một chữ ký gặp vấn đề (Cần xem<br>chi tiết thông tin xác thực chữ ký để kiểm tra<br>tính xác thực của tài liệu)         |

### • Các bước cấu hình Acrobat reader XI :

| 21   | 5CT.pdf - Adobe Reader        |              |
|------|-------------------------------|--------------|
| File | Edit View Window              | Help         |
|      | 🖾 Undo                        | Ctrl+Z       |
| ~    | <i>i</i> ≈ <u>R</u> edo       | Shift+Ctrl+Z |
|      | Cut                           | Ctrl+X       |
| 0    | © <u>C</u> opy                | Ctrl+C       |
| I    | Deaste                        | Ctrl+V       |
|      | Delete                        |              |
|      | Select All                    | Ctrl+A       |
|      | Deselect All                  | Shift+Ctrl+A |
|      | Copy File to Clip <u>b</u> oa | rd           |
|      | Take a Snapshot               |              |
|      | Check Spelling                | •            |
|      | Look Up Selected W            | ord          |
|      | Section Eind                  | Ctrl+F       |
|      | Advanced Search               | Shift+Ctrl+F |
|      | Protection                    | •            |
|      | Analysis                      | •            |
|      | Accessibilit <u>v</u>         | •            |
|      | Preferences                   | Ctrl+K       |

| references                                                                             |                                                                                                    | ×  |
|----------------------------------------------------------------------------------------|----------------------------------------------------------------------------------------------------|----|
| Categories:                                                                            |                                                                                                    | •  |
| Commonting                                                                             | Digital Signatures                                                                                                    |    |
| Commenting<br>Documents<br>Full Screen<br>General<br>Page Display                      | Creation & Appearance     Control options for signature creation     Set the appearance of signatures within a document        |    |
| 3D & Multimedia<br>Accessibility<br>Adobe Online Services<br>Email Accounts            | Verification  • Control how and when signatures are verified  More                                                             |    |
| Forms<br>Identity<br>Internet<br>JavaScript                                            | Identities & Trusted Certificates   Create and manage identities for signing  Manage credentials used to trust documents  Mare |    |
| Language<br>Measuring (2D)<br>Measuring (3D)<br>Measuring (Geo)<br>Multimedia (legacy) | Document Timestamping       • Configure timestamp server settings         More                                                 | E  |
| Multimedia Trust (legacy)<br>Reading<br>Reviewing<br>Search<br>Search                  |                                                                                                    |    |
| Security (Ephanced)<br>Signatures                                                      |                                                                                                    |    |
| Tracker<br>Trust Manager<br>Units<br>Updater                                           |                                                                                                    |    |
|                                                                                        |                                                                                                    |    |
|                                                                                        | OK Cancel                                                                                                    | EN |

#### - Ta cấu hình ba mục Creation & Appearance, Verification và Identities & Trusted Certificates như sau:

*Creation & Appearance:* 

| Creation and Appearance Preferences                                                                                                    |
|----------------------------------------------------------------------------------------------------|
| Creation Default Signing Method: Adobe Default Security Default Signing Format: PKCS#7 - Detached When Signing: When Signing: Show reasons Show location and contact information Include signature's revocation status Wiew documents in Preview Mode |
| View documents in Preview Mode                                                                                                    |
| Enable Review of Document Warnings: Always                                                                                                    |
| Prevent Signing Until Warnings Are Reviewed: Never                                                                                                    |
| New                                                                                                    |
|                                                                                                    |
| Edit                                                                                                    |
|                                                                                                    |
| Duplicate                                                                                                    |
| Delete                                                                                                    |
| Help OK Cancel                                                                                                    |

#### Verification:

| Signature Verification Preferences                                                                                                    |
|----------------------------------------------------------------------------------------------------|
| <ul> <li>Verify signatures when the document is opened</li> <li>When document has valid but untrusted signatures, prompt to review and trust signers</li> </ul>                                                                                                    |
| Verification Behavior<br>When Verifying:                                                                                                    |
| Ose the document-specified method; prompt if unavailable                                                                                                    |
| Use the document-specified method; if unavailable, use default method                                                                                                    |
| O Always use the default method: Adobe Default Security ~                                                                                                    |
| Image: Require certificate revocation checking to succeed whenever possible during signature verification           Image: Image: Image |
| Verification Time<br>Verify Signatures Using:                                                                                                    |
| Time at which the signature was created                                                                                                    |
| Secure time (timestamp) embedded in the signature                                                                                                    |
| Ourrent time                                                                                                    |
| Use expired timestamps                                                                                                    |
| Verification Information<br>Automatically add verification information when saving signed PDF:                                                                                                    |
| Ask when verification information is too big     Ask when verification information is too big     Ask when verification information is too big     Ask when verification information is too big     Ask when verification information is too big     Ask when verification information is too big     Ask when verification information is too big     Ask when verification information is too big     Ask when verification information is too big     Ask when verification information is too big     Ask when verification information is too big     Ask when verification information is too big                                                                                                    |
| Always                                                                                                    |
| Never                                                                                                    |
| Windows Integration<br>Trust ALL root certificates in the Windows Certificate Store for:                                                                                                    |
| ✓ Validating Signatures                                                                                                    |
| Validating Certified Documents                                                                                                    |
| Selecting either of these options may result in arbitrary material being treated as trusted content.<br>Take care before enabling these features.                                                                                                    |
| Help OK Cancel                                                                                                    |

#### Identities & Trusted Certificates:

| 🔒 Digital ID and Trusted Certifi                                                                                                    | cate Settings                                                                                                    |                                                                                                    |                                                                                                    | x |
|----------------------------------------------------------------------------------------------------|----------------------------------------------------------------------------------------------------|----------------------------------------------------------------------------------------------------|----------------------------------------------------------------------------------------------------|---|
| ⊕ Digital IDs     ☐     ☐     ☐     ☐     ☐     ☐     ☐     ☐     ☐     ☐     ☐     ☐     ☐     ☐     ☐     ☐     ☐     ☐     ☐     ☐     ☐     ☐     ☐     ☐     ☐     ☐     ☐     ☐     ☐     ☐     ☐     ☐     ☐     ☐     ☐     ☐     ☐     ☐     ☐     ☐     ☐     ☐     ☐     ☐     ☐     ☐     ☐     ☐     ☐     ☐     ☐     ☐     ☐     ☐     ☐     ☐     ☐     ☐     ☐     ☐     ☐     ☐     ☐     ☐     ☐     ☐     ☐     ☐     ☐     ☐     ☐     ☐     ☐     ☐     ☐     ☐     ☐     ☐     ☐     ☐     ☐     ☐     ☐     ☐     ☐     ☐     ☐     ☐     ☐     ☐     ☐     ☐     ☐     ☐     ☐     ☐     ☐     ☐     ☐     ☐     ☐     ☐     ☐     ☐     ☐     ☐     ☐     ☐     ☐     ☐     ☐     ☐     ☐     ☐     ☐     ☐     ☐     ☐     ☐     ☐     ☐     ☐     ☐     ☐     ☐     ☐     ☐     ☐     ☐     ☐     ☐     ☐     ☐     ☐     ☐     ☐     ☐     ☐     ☐     ☐     ☐     ☐     ☐     ☐     ☐     ☐     ☐     ☐     ☐     ☐     ☐     ☐     ☐     ☐     ☐     ☐     ☐     ☐     ☐     ☐     ☐     ☐     ☐     ☐     ☐     ☐     ☐     ☐     ☐     ☐     ☐     ☐     ☐     ☐     ☐     ☐     ☐     ☐     ☐     ☐     ☐     ☐     ☐     ☐     ☐     ☐     ☐     ☐     ☐     ☐     ☐     ☐     ☐     ☐     ☐     ☐     ☐     ☐     ☐     ☐     ☐     ☐     ☐     ☐     ☐     ☐     ☐     ☐     ☐     ☐     ☐     ☐     ☐     ☐     ☐     ☐     ☐     ☐     ☐     ☐     ☐     ☐     ☐     ☐     ☐     ☐     ☐     ☐     ☐     ☐     ☐     ☐     ☐     ☐     ☐     ☐     ☐     ☐     ☐     ☐     ☐     ☐     ☐     ☐     ☐     ☐     ☐     ☐     ☐     ☐     ☐     ☐     ☐     ☐     ☐     ☐     ☐     ☐     ☐     ☐     ☐     ☐     ☐     ☐     ☐     ☐     ☐     ☐     ☐     ☐     ☐     ☐     ☐     ☐     ☐     ☐     ☐     ☐     ☐     ☐     ☐     ☐     ☐     ☐     ☐     ☐     ☐     ☐     ☐     ☐     ☐     ☐     ☐     ☐     ☐     ☐     ☐     ☐     ☐     ☐     ☐     ☐     ☐     ☐     ☐     ☐     ☐     ☐     ☐     ☐     ☐     ☐     ☐     ☐     ☐     ☐     ☐     ☐     ☐     ☐     ☐     ☐     ☐     ☐     ☐     ☐     ☐     ☐     ☐     ☐     ☐     ☐     ☐     ☐     ☐     ☐     ☐ | 🥖 Edit Trust < Import 🏳                                                                                                    | Export 🝸 Certificate Details 🛛 🧕                                                                                                    | 3 Remove                                                                                                    |   |
| Trusted Certificates                                                                                                    | Name                                                                                                    | Certificate Issuer                                                                                                    | Expires                                                                                                    | - |
|                                                                                                    | Abitab                                                                                                    | Autoridad Certificadora Raíz Naci                                                                                                    | 2031.10.27 17:27:25 Z                                                                                                    |   |
|                                                                                                    | AC OTU                                                                                                    | AC Racine - Root CA - 2012                                                                                                    | 2020.12.31 13:00:00 Z                                                                                                    |   |
|                                                                                                    | AC OTU                                                                                                    | AC Racine - Root CA - 2012                                                                                                    | 2027.06.21 14:33:22 Z                                                                                                    |   |
|                                                                                                    | AC Raíz Certicámara S.A.                                                                                                    | AC Raíz Certicámara S.A.                                                                                                    | 2031.05.24 18:39:46 Z                                                                                                    |   |
|                                                                                                    | Actalis Authentication Root CA                                                                                                    | Actalis Authentication Root CA                                                                                                    | 2030.09.22 11:22:02 Z                                                                                                    |   |
|                                                                                                    | Admin-Root-CA                                                                                                    | Admin-Root-CA                                                                                                    | 2021.11.10 07:51:07 Z                                                                                                    | - |
|                                                                                                    | Manage My Trusted Cerr<br>This is a list of the trusted cert<br>digital signature includes a certifit<br>trusted.<br>Use <i>Edit Trust</i> to specify the an<br>allowed to perform. Use <i>Impor</i><br><i>Export</i> to share your certificate<br>about a particular certificate. Use<br>certificates. | tificates<br>ificates that are available for you<br>icate that is used to determine wh<br>ctions that a document signed wit<br>of to add a certificate to your list of<br>with others. Use <i>Certificate De</i><br>se <i>Remove</i> to delete a certificate : | r use on this computer. Every<br>tether the signature is valid and<br>h a particular certificate is<br>of trusted certificates. Use<br><i>tails</i> to see more information<br>from your list of trusted | * |

# Browse... đến đường dẫn chứa File xác thực của ban cơ yếu Chính Phủ

(Có thể tải tại địa chỉ sau: http://portal.ca.gov.vn/KnowledgeSharing/Pages/TaiChungThuSo.aspx)

| t for any certificates asso<br>ontacts                                          | ciated with the contacts being                                  | ng imported.                                                  | _                |
|---------------------------------------------------------------------------------|-----------------------------------------------------------------|---------------------------------------------------------------|------------------|
| Name                                                                            | Email                                                           |                                                               | Remove           |
| 📾 Co quan chung thuc                                                            | so chuyen d                                                     |                                                               | Province         |
|                                                                                 |                                                                 |                                                               | browse           |
|                                                                                 |                                                                 |                                                               | Search           |
|                                                                                 |                                                                 |                                                               |                  |
|                                                                                 |                                                                 |                                                               |                  |
|                                                                                 |                                                                 |                                                               |                  |
| ertificates                                                                     |                                                                 |                                                               |                  |
| ertificates<br>This list displays the certif                                    | icates associated with the co                                   | irrently selected contact.                                    |                  |
| ertificates<br>This list displays the certif<br>Subject                         | icates associated with the co<br>Issuer                         | irrently selected contact.<br>Expires                         | Details          |
| ertificates<br>This list displays the certif<br>Subject<br>Co quan chung thuc s | cates associated with the co<br>Issuer<br>Co quan chung thuc s  | rrently selected contact.<br>Expires<br>05/03/2030 5:45:57 SA | Details          |
| ertificates<br>This list displays the certif<br>Subject<br>Co quan chung thuc s | cates associated with the co<br>Issuer<br>Co quan chung thuc s  | Expires<br>05/03/2030 5:45:57 SA                              | Details<br>Trust |
| ertificates<br>This list displays the certif<br>Subject<br>Co quan chung thuc s | icates associated with the co<br>Issuer<br>Co quan chung thuc s | Expires<br>05/03/2030 5:45:57 SA                              | Details<br>Trust |

## - Mở File PDF đã được ký số :

Kích chuột vào chữ

| Signatures                                                                                                    |
|----------------------------------------------------------------------------------------------------|
| 8= • Validate All                                                                                                 |
| 🖃 🚰 Rev. 1: Signed by Giám đốc Nguyễn Văn Tường <nguyenvantuong@quangtri.gov.vn></nguyenvantuong@quangtri.gov.vn> |
| Signature validity is unknown:                                                                                    |
| Document has not been modified since this signature was applied                                                   |
| Signer's identity is unknown because it has not been included in your list of trusted ce                          |
| The signature includes an embedded timestamp but it could not be verified.                                        |
| □ Signature Details                                                                                               |
| Reason: Giám đốc Nguyễn Văn Tường <nguyenvantuong@quangtri.gov.vn> đã ký lên</nguyenvantuong@quangtri.gov.vn>     |
| Location: Viêt Nam                                                                                                |
| Certificate Details                                                                                               |
| Last Checked: 2019.12.16 15:03:00 +07'00'                                                                         |
| Field: Signature1 on page 2                                                                                       |
| Click to view this version                                                                                        |
|                                                                                                    |

🚧 Signature Panel

| show all certification paths i | ouna      |                       |                                 |                   |             |               |
|--------------------------------|-----------|-----------------------|---------------------------------|-------------------|-------------|---------------|
| Giám đốc Nguyễn Văn Tι         | Summary   | Details               | Revocation                      | Trust             | Policies    | Legal Notice  |
|                                | This cert | ificate is            | not trusted.                    |                   |             |               |
|                                | - Trust S | ettings               |                                 |                   |             |               |
|                                |           |                       |                                 |                   |             |               |
|                                | ×         | Sign doo              | uments or d                     | ata               |             |               |
|                                | ×         | Certify d             | ocuments                        |                   |             |               |
|                                | ×         | Execute certified     | dynamic con<br>document         | tent that i       | s embedd    | ed in a       |
|                                | ×         | Execute<br>a certifie | high privilege<br>d document    | e JavaScrip       | ts that are | e embedded in |
|                                | ×         | Perform<br>printing,  | privileged sy<br>file access, e | stem oper<br>tc.) | ations (ne  | tworking,     |

|                     | ct Settings                                                                                                    |
|---------------------|----------------------------------------------------------------------------------------------------|
| ertifica            | te Details                                                                                                    |
| Subject             | : Giám đốc Nguyễn Văn Tường <nguyenvantuong@quangtri.gov.vn></nguyenvantuong@quangtri.gov.vn>                                                                                                    |
| Issuer:             | Co quan chung thuc so Chinh phu                                                                                                    |
| Usage:              | Digital Signature, Non-Repudiation, Encrypt keys, Encrypt document                                                                                                    |
| Expirati            | on: 9/4/2022 2:17:24 AM                                                                                                    |
| Trust               |                                                                                                    |
| cha<br>che          | in up to a trust anchor in order for signature validation to succeed. Revocation<br>cking is not performed on or above a trust anchor.                                                                                                    |
| cha<br>che<br>If si | in up to a trust anchor in order for signature validation to succeed. Revocation<br>cking is not performed on or above a trust anchor.<br>Use this certificate as a trusted root<br>gnature validation succeeds, trust this certificate for:                                                                                                    |
| cha<br>che<br>If si | in up to a trust anchor in order for signature validation to succeed. Revocation<br>cking is not performed on or above a trust anchor.<br>Use this certificate as a trusted root<br>gnature validation succeeds, trust this certificate for:                                                                                                    |
| cha<br>che<br>If si | in up to a trust anchor in order for signature validation to succeed. Revocation cking is not performed on or above a trust anchor.<br>Use this certificate as a trusted root<br>gnature validation succeeds, trust this certificate for:                                                                                                    |
| cha<br>che<br>If si | in up to a trust anchor in order for signature validation to succeed. Revocation cking is not performed on or above a trust anchor.<br>Use this certificate as a trusted root<br>gnature validation succeeds, trust this certificate for:<br>Signed documents or data<br>Certified documents<br>Dynamic content                                          |
| cha<br>che<br>If si | in up to a trust anchor in order for signature validation to succeed. Revocation<br>cking is not performed on or above a trust anchor.<br>Use this certificate as a trusted root<br>gnature validation succeeds, trust this certificate for:<br>Signed documents or data<br>Certified documents<br>Dynamic content<br>Embedded high privilege JavaScript |

| - Tắ   | t file PDF sau đó mở lại:                                                                                         |   |
|--------|----------------------------------------------------------------------------------------------------|---|
| File E | Edit View Window Help                                                                                             |   |
|        | Open   🧔 🔁 🖓 🎧 🖹 🖨 🖂   🍙 💽 🛛 / 2 / 2   👄 🕀 [                                                                      | 5 |
| la of  | Signed and all signatures are valid.                                                                              |   |
| C      | Signatures 4                                                                                                    | • |
| ß      | B=▼ Validate All                                                                                                  |   |
|        | 🖽 🚭 Rev. 1: Signed by Giám đốc Nguyễn Văn Tường <nguyenvantuong@quangtri.gov.vn></nguyenvantuong@quangtri.gov.vn> | , |
| 492    |                                                                                                    |   |
|        |                                                                                                    |   |
|        |                                                                                                    |   |
|        |                                                                                                    |   |